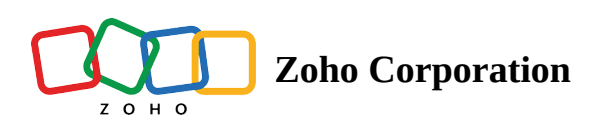

## **Pin Team Folders**

With the Pin feature, you can quickly access important Team Folders from a long list. When a Team Folder is pinned, it will appear at the top of the list.

Note: If there are multiple pinned Team Folders, it will get sorted in alphabetical order.

| Zylker v<br>Team Admin                          | ► Sales and Admin   D 9   ⊘ Manage ▼ ►     | Q 🕼 🏭 🗘 🎆              |
|-------------------------------------------------|--------------------------------------------|------------------------|
| 💕 All Unread                                    |                                            | + NEW   ↑↓ ♂ 🗮         |
| Recent Files                                    |                                            |                        |
| ★ Favorites                                     | NAME                                       | LAST MODIFIED ↓ (i)    |
| Labels                                          | important                                  | Mar 8 by Anna baker    |
| Shared with Me                                  | Images                                     | Feb 21 by Anna baker   |
| Collect Files                                   | 🔊 ecommerce poster design.jpg              | Jun 13 by Anna baker   |
| My Folders                                      | 🔊 New logos.png                            | Jun 6 by Anna baker    |
| Team Folders                                    | E Meeting Theme                            | Mar 8 by Anna baker    |
| <ul><li>⋆ Compliance</li><li>⋆ Events</li></ul> | E <sup>≤</sup> Sale theme                  | Mar 3 by Anna baker    |
| 🖈 Operations & Tech 🗄                           | ▶ GDPR                                     | Feb 22 by Anna baker   |
| ★ Sales and Marketing                           | H Manufacturing_Sales Order report         | Feb 22 by Anna baker   |
| 🔅 Admin Console 🛛 🖄                             | Making eLearning much more learner-centric | Feb 22 by Anna baker 🔅 |

## To Pin a Team Folder

- 1. Select a Team Folder from the list of **TEAM FOLDERS** in the left pane.
- 2. Click the **Pin**  $\stackrel{\land}{\sim}$  icon at the top.
- 3. Once the Team Folder is pinned, the icon color will change to green \*.

## To Unpin a Team Folder

1. Select a pinned Team Folder from the list of **TEAM FOLDERS** in the left pane.

Note: Pinned Team Folders will be available at the top of the TEAM FOLDERS list with a pin indication.

- 2. Click the **Pin** *\** icon at the top.
- 3. Once the Team Folder is unpinned, the icon will change back to the default color  $\stackrel{>}{\sim}$ .